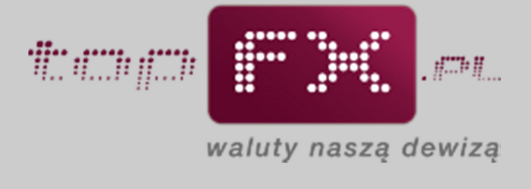

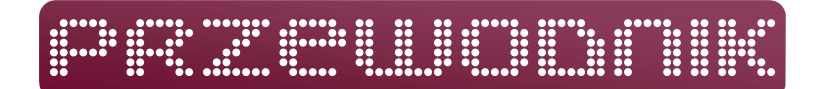

# Wpłata środków na Konto Użytkownika

Aby przeprowadzić transakcję kupna lub sprzedaży walut w Serwisie topFX.pl, należy zapewnić odpowiednią ilość środków na Koncie Użytkownika. W tym celu należy zalogować się do Panelu Transakcyjnego i skorzystać z zakładki "wpłata środków", a następnie postępować zgodnie z poniższymi instrukcjami.

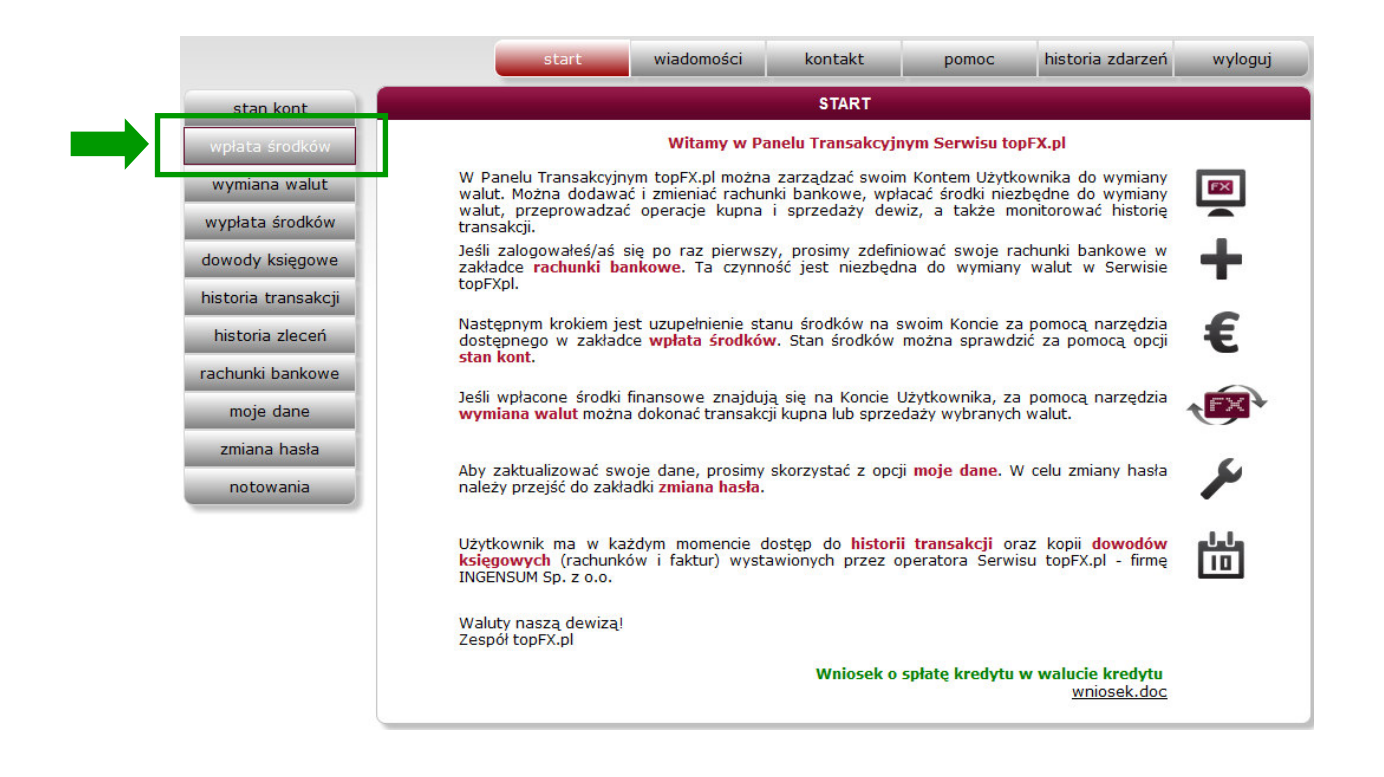

UWAGA: Warunkiem przeprowadzenia transakcji wymiany środków jest wcześniejsze poprawne zdefiniowanie rachunków bankowych należących do Użytkownika. Przede wszystkim należy zdefiniować rachunek bankowy, na który, po wymianie w Serwisie topFX.pl, będą wypłacane środki.

UWAGA: Zakładka "wpłata środków" jest narzędziem informacyjnym i służy jako **pomoc** do wpłaty środków do topFX.pl. Należy uzupełnić poszczególne pola. Poprzez tę zakładkę można dowiedzieć się: na jaki rachunek należy wpłacić środki do wymiany i jakie dane wpisać w serwisie bankowości internetowej Użytkownika, aby przelać środki do wymiany do topFX.pl. Wpłata środków do topFX.pl wg danych wskazanych w zakładce "wpłata środków" nie jest zawarciem transakcji wymiany walut. Wymianę walut można przeprowadzić dopiero po wpłacie środków na rachunki bankowe topFX.pl.

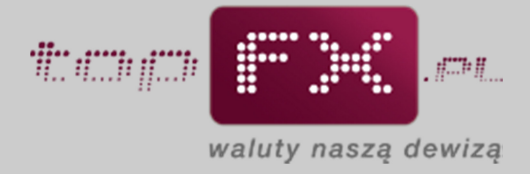

## Etap 1 – Określenie waluty, która będzie wpłacana do topFX

Na początku należy określić jednostkę waluty, którą chcemy wpłacić do topFX.

|                              | WPŁATA ŚR                                                                                                    | ODKÔW do topFX                                                                                         |
|------------------------------|----------------------------------------------------------------------------------------------------|----------------------------------------------------------------------------------------------------|
| Aby w                        | płacić do topFX środki, które cł                                                                                                | ncesz wymienić, wypełnij poniższy formularz                                                            |
| kalkulator<br>wpłaty środków | 2 jaką walutę chcesz wpłacić<br>jaką kwotę chcesz wpłacić<br>wyb<br>z którego będziesz wpłacał/a                                | do topFX: Waluta V<br>waluta V<br>waluta V<br>plN EUR<br>pieniądze: CHF<br>USD<br>GBP                  |
|                              |                                                                                                    |                                                                                                    |
|                              | DANE do WYKONAN                                                                                                    | IA WPŁATY do topFX.pl                                                                                  |
|                              | DANE do WYKONAN     nazwa odbiorcy:                                                                                             | IA WPŁATY do topFX.pl<br>INGENSUM Sp. z o.o.                                                           |
|                              | DANE do WYKONAN 2 nazwa odbiorcy:     adres odbiorcy:                                                                           | IA WPŁATY do topFX.pl<br>INGENSUM Sp. z o.o.<br>Al. KEN 93 lok. U30A<br>02-777 Warszawa                |
|                              | DANE do WYKONAN     nazwa odbiorcy:     adres odbiorcy:     numer rachunku bankowego topFX:                                     | IA WPŁATY do topFX.pl<br>INGENSUM Sp. z o.o.<br>Al. KEN 93 lok. U30A<br>02-777 Warszawa                |
|                              | PANE do WYKONAN<br>nazwa odbiorcy:<br>adres odbiorcy:<br>numer rachunku bankowego topFX:<br>kod SWIFT (BIC):                    | IA WPŁATY do topFX.pl<br>INGENSUM Sp. z o.o.<br>Al. KEN 93 lok. U30A<br>02-777 Warszawa                |
|                              | PANE do WYKONAN<br>nazwa odbiorcy:<br>adres odbiorcy:<br>numer rachunku bankowego topFX:<br>kod SWIFT (BIC):<br>tytuł przelewu: | IA WPŁATY do topFX.pl<br>INGENSUM Sp. z o.o.<br>Al. KEN 93 lok. U30A<br>02-777 Warszawa<br>95123292454 |

## Etap 2 – Określenie kwoty wpłaty

Następnie Użytkownik określa kwotę wpłaty. Należy wpisać wartość pieniędzy, którą Użytkownik chce wpłacić do topFX, aby ją wymienić.

| Abv        | wołacić do topEX środki, które d                                                                                                    | ncesz wymienić, wypełnij popiższy formularz                                                             |
|------------|----------------------------------------------------------------------------------------------------|----------------------------------------------------------------------------------------------------|
| Aby        | wplace do toprix srouki, ktore ci                                                                                                    | icesz wymienic, wypenij ponizszy formularz                                                              |
|            | jaką walutę chcesz wpłacić                                                                                                    | do topFX: PLN                                                                                           |
|            | jaką kwotę chcesz wpłacić                                                                                                    | do topFX: 20000                                                                                         |
|            | wył<br>z którego będziesz wpłacał/a                                                                                                  | pierz bank, wybierz bank                                                                                |
| kalkulator |                                                                                                    |                                                                                                    |
|            |                                                                                                    |                                                                                                    |
|            |                                                                                                    |                                                                                                    |
|            |                                                                                                    |                                                                                                    |
|            |                                                                                                    |                                                                                                    |
|            |                                                                                                    |                                                                                                    |
|            |                                                                                                    |                                                                                                    |
|            |                                                                                                    |                                                                                                    |
|            | DANE do WYKONAN                                                                                                    | IIA WPŁATY do topFX.pl                                                                                  |
|            | DANE do WYKONAN                                                                                                    | IIA WPŁATY do topFX.pl<br>INGENSUM Sp. z o.o.                                                           |
|            | DANE do WYKONAN<br>? nazwa odbiorcy:<br>adres odbiorcy:                                                                              | IIA WPŁATY do topFX.pl<br>INGENSUM Sp. z o.o.<br>Al. KEN 93 lok. U30A<br>02-777 Warszawa                |
|            | DANE do WYKONAN     nazwa odbiorcy:     adres odbiorcy:     numer rachunku bankowego topFX:                                          | IIA WPŁATY do topFX.pl<br>INGENSUM Sp. z o.o.<br>Al. KEN 93 lok. U30A<br>02-777 Warszawa                |
|            | DANE do WYKONAN     nazwa odbiorcy:     adres odbiorcy:     numer rachunku bankowego topFX:     kod SWIFT (BIC):                     | IIA WPŁATY do topFX.pl<br>INGENSUM Sp. z o.o.<br>Al. KEN 93 lok. U30A<br>02-777 Warszawa                |
|            | DANE do WYKONAN     nazwa odbiorcy:     adres odbiorcy:     numer rachunku bankowego topFX:     kod SWIFT (BIC):     tytuł przelewu: | IIA WPŁATY do topFX.pl<br>INGENSUM Sp. z o.o.<br>Al. KEN 93 lok. U30A<br>02-777 Warszawa<br>95123292454 |

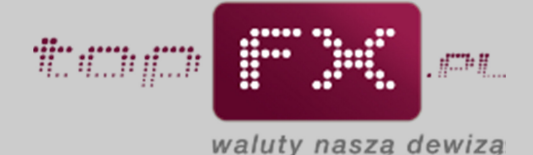

#### Etap 3 – Wybór rachunku bankowego, z którego Użytkownik wpłaci pieniądze

Aby określić numer rachunku bankowego Serwisu topFX.pl, na który trzeba wpłacić środki do wymiany, Użytkownik powinien wybrać bank, z którego będzie przelewał środki do wymiany w topFX.pl. W tym celu należy posłużyć się rozwijaną listą zawierającą nazwy głównych banków na polskim rynku. Banki przedstawione na liście w kolorze czerwonym pozwalają na realizację transakcji w trybie TopTransfer – taka transakcja nie jest obciążona kosztami banków i odbywa się w trybie ekspresowym. Wybór banku oznaczonego na liście kolorem czarnym oznacza realizację transakcji w trybie OneDay+.

Szerzej o rodzajach transakcji można przeczytać na stronach Serwisu topFX.pl w zakładce "Informacje o topFX.pl".

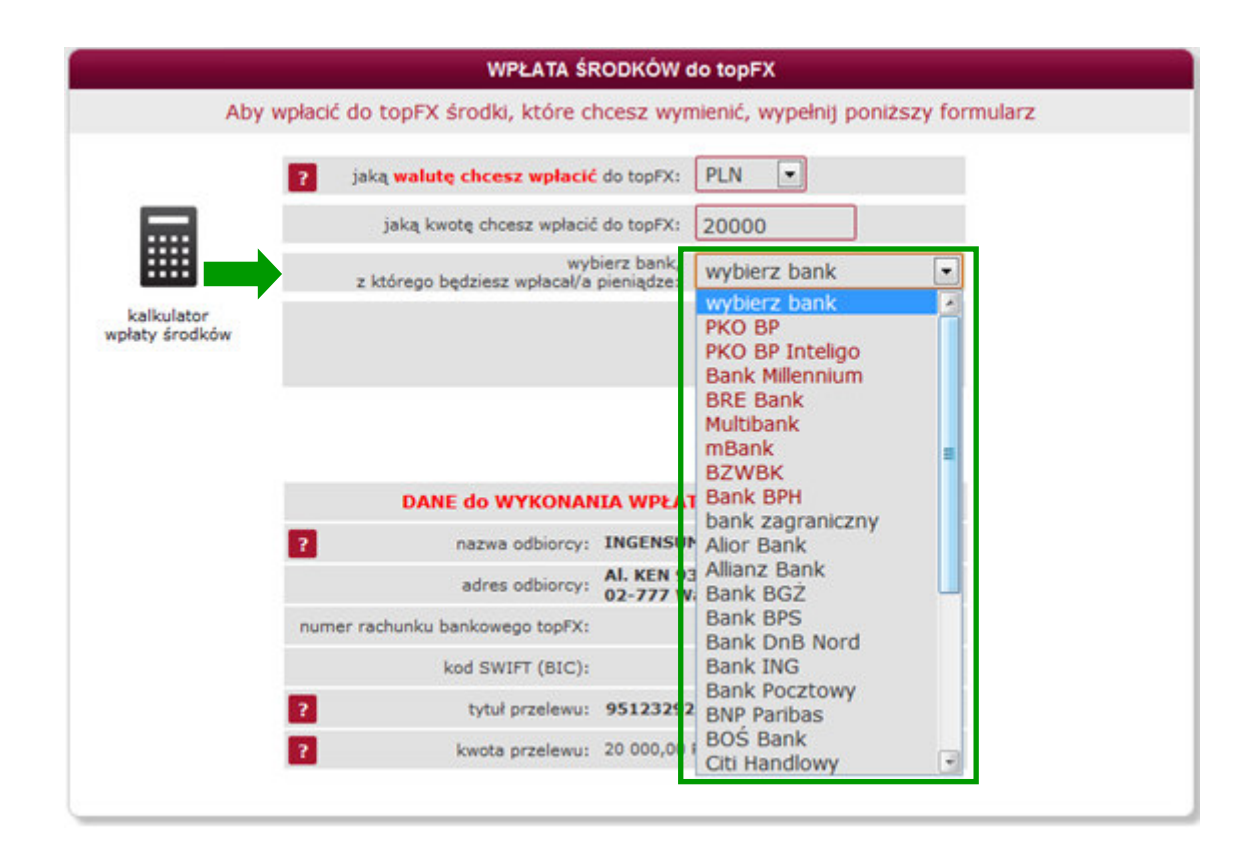

W dalszej części strony "wpłata środków", w zależności od rodzaju wybranej waluty oraz banku, z którego będzie wykonywana wpłata środków, są przedstawione informacje o trybie transakcji, tj. transakcja TopTransfer (ekspresowo i bez kosztów) lub OneDay+ (czas operacji w granicach 1-3 dni robocze oraz możliwość wystąpienia kosztów bankowych).

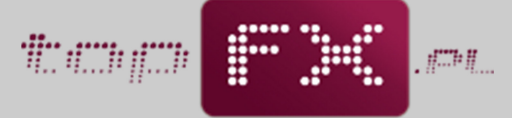

waluty naszą dewizą

|                              | WPŁATA ŚR                                                                                                    | RODKÓW                                                                                | o topF)                                                        | x                                                  |                      |           |       |    |
|------------------------------|----------------------------------------------------------------------------------------------------|---------------------------------------------------------------------------------------|----------------------------------------------------------------|----------------------------------------------------|----------------------|-----------|-------|----|
| Aby w                        | płacić do topFX środki, które cl                                                                                                    | hcesz wyn                                                                             | nienić, v                                                      | vypełnij                                           | poniżs               | szy for   | rmula | rz |
| 1                            | ? jaką walutę chcesz wpłacić                                                                                                    | do topFX:                                                                             | PLN                                                            | •                                                  |                      |           |       |    |
|                              | jaką kwotę chcesz wpłacić                                                                                                    | do topFX:                                                                             | 20000                                                          |                                                    | ]                    |           |       |    |
|                              | wyt<br>z którego będziesz wpłacał/a                                                                                                    | pierz bank,<br>pieniądze:                                                             | PKO B                                                          | P                                                  |                      | •         | 1     |    |
| kalkulator<br>wpłaty środków | Będziesz wykonywał/a przelew z b<br>topFX.pl. Transakcja odbędzie się w                                                                            | anku, w któ<br>trybie TopT                                                            | ym swoj<br>ransfer, l                                          | e rachunk<br>tj. bez do                            | ci posiac<br>datkowy | fa<br>/ch |       |    |
|                              | Kusztow transakcyjnych i powinna                                                                                                    | trwac nie w                                                                           | iécel nis                                                      | Kilkanasc                                          | ie mino              |           |       |    |
|                              |                                                                                                    |                                                                                       |                                                                |                                                    |                      |           |       |    |
|                              |                                                                                                    |                                                                                       |                                                                |                                                    |                      |           |       |    |
|                              |                                                                                                    |                                                                                       |                                                                |                                                    |                      |           |       |    |
|                              |                                                                                                    |                                                                                       |                                                                |                                                    |                      |           |       |    |
|                              |                                                                                                    |                                                                                       |                                                                |                                                    |                      |           |       |    |
|                              |                                                                                                    |                                                                                       |                                                                |                                                    |                      |           |       |    |
|                              | DANE do WYKONAN                                                                                                    | IIA WPŁAT                                                                             | Y do to                                                        | pFX.pl                                             |                      |           |       |    |
|                              | DANE do WYKONAN                                                                                                    | ILA WPŁAT                                                                             | <b>Y do to</b><br>I Sp. z o                                    | p <b>FX.pl</b>                                     |                      |           |       |    |
|                              | DANE do WYKONAN     nazwa odbiorcy:     adres odbiorcy:                                                                                            | IIA WPŁAT<br>INGENSUI<br>Al. KEN 93<br>02-777 W                                       | Y do to<br>I Sp. z o<br>I lok. U3<br>arszawa                   | pFX.pl                                             |                      |           |       |    |
|                              | DANE do WYKONAN     nazwa odbiorcy:     adres odbiorcy:     numer rachunku bankowego topFX:                                                        | IIA WPŁA<br>INGENSUI<br>AI. KEN 93<br>02-777 W<br>35 1020 1                           | Y do to<br>I Sp. z o<br>I lok. U3<br>arszawa<br>042 000        | <b>ppFX.pl</b><br><br>0 <b>A</b><br>00 8002 (      | 0252 04              | 401       |       |    |
|                              | PANE do WYKONAN<br>nazwa odbiorcy:<br>adres odbiorcy:<br>numer rachunku bankowego topFX:<br>kod SWIFT (BIC):                                       | IIA WPŁAT<br>INGENSUI<br>AI. KEN 93<br>02-777 W<br>35 1020 1                          | Y do to<br>I Sp. z o<br>I lok. U3<br>arszawa<br>042 000        | <b>opFX.pl</b><br><br>0 <b>A</b><br>1<br>20 8002 ( | 0252 04              | 401       |       |    |
|                              | PANE do WYKONAN<br>nazwa odbiorcy:<br>adres odbiorcy:<br>numer rachunku bankowego topFX:<br>kod SWIFT (BIC):<br>tytuł przelewu:                    | IIA WPŁAT<br>INGENSUI<br>AI. KEN 93<br>02-777 W<br>35 1020 1<br>95123292              | Y do to<br>I Sp. z o<br>I lok. U3<br>arszawa<br>042 000        | <b>00 8002</b> (                                   | 0252 04              | 401       |       |    |
|                              | PANE do WYKONAN<br>nazwa odbiorcy:<br>adres odbiorcy:<br>numer rachunku bankowego topFX:<br>kod SWIFT (BIC):<br>tytuł przelewu:<br>kwota przelewu: | IIA WPŁAT<br>INGENSUI<br>Al. KEN 93<br>02-777 W<br>35 1020 1<br>95123292<br>20 000,00 | Y do to<br>I Sp. z o<br>I lok. U3<br>arszawa<br>042 000<br>154 | opFX.pl<br>.o.<br>00<br>00 8002 (                  | 0252 04              | 401       |       |    |

#### Etap 4 – Dane do wykonania przelewu

W podsumowaniu, pod tytułem "WPŁATA ŚRODKÓW do topFX.pl", znajdują się informacje potrzebne do wykonania przelewu środków na rachunek firmy INGENSUM Sp. z o.o. – Operatora Serwisu topFX.pl.

| FX środki, które chcesz<br>Ilutę chcesz wpłacić do to<br>a kwotę chcesz wpłacić do to<br>wybierz b<br>go będziesz wpłacał/a pienią | z wymienić, wypełnij poniższy f<br>pFX: PLN<br>pFX: 20000<br>ank, PKO BP                                     | formularz                                                                                          |
|----------------------------------------------------------------------------------------------------|----------------------------------------------------------------------------------------------------|----------------------------------------------------------------------------------------------------|
| <b>llutę chcesz wpłacić</b> do to<br>ą kwotę chcesz wpłacić do to<br>wybierz b<br>go będziesz wpłacał/a pienią                     | pFX: PLN  pFX: 20000 ank, PKO BP                                                                             |                                                                                                    |
| ą kwotę chcesz wpłacić do to<br>wybierz b<br>go będziesz wpłacał/a pienią                                                          | pFX: 20000                                                                                                   | 3                                                                                                  |
| wybierz b<br>go będziesz wpłacał/a pienią                                                                                          | dze: PKO BP                                                                                                  |                                                                                                    |
|                                                                                                    |                                                                                                    |                                                                                                    |
| konywał/a przelew z banku,<br>isakcja odbędzie się w trybie<br>nsakcyjnych i powinna trwać                                         | w którym swoje rachunki posiada<br>s TopTransfer, tj. bez dodatkowych<br>5 nie więcej niż kilkanaście minut. |                                                                                                    |
| ANE do WYKONANIA W                                                                                                    | /PŁATY do topFX.pl                                                                                           |                                                                                                    |
| nazwa odbiorcy: INGE                                                                                                    | ENSUM Sp. z o.o.                                                                                             |                                                                                                    |
| adres odbiorcy: Al. K                                                                                                    | EN 93 lok. U30A                                                                                              |                                                                                                    |
| 02-7                                                                                                    | // warszawa                                                                                                  |                                                                                                    |
| ku bankowego topFX: 35 1                                                                                                    | 020 1042 0000 8002 0252 0401                                                                                 |                                                                                                    |
| ku bankowego topFX: 35 1<br>kod SWIFT (BIC):                                                                                       | 020 1042 0000 8002 0252 0401                                                                                 |                                                                                                    |
| ku bankowego topFX: 35 1<br>kod SWIFT (BIC):<br>tytuł przelewu: 9512                                                               | 020 1042 0000 8002 0252 0401<br>13292454                                                                     |                                                                                                    |
|                                                                                                    | ANE do WYKONANIA W<br>nazwa odbiorcy: ING                                                                    | ANE do WYKONANIA WPŁATY do topFX.pl<br>nazwa odbiorcy: INGENSUM Sp. z o.o.<br>AI. KEN 93 lok. U30A |

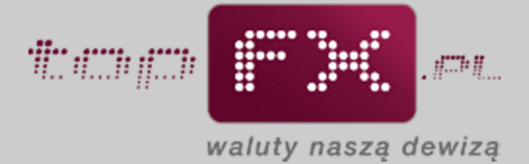

Jeśli Użytkownik wpłaca do topFX walutę obcą (EUR, USD, CHF lub GBP), wówczas dodatkowo prezentowany jest kod BIC banku.

|                              | WPŁATA ŚR                                                                                                    | RODKÓW                                                                               | lo topFX                                                                                        |                            |  |
|------------------------------|----------------------------------------------------------------------------------------------------|--------------------------------------------------------------------------------------|-------------------------------------------------------------------------------------------------|----------------------------|--|
| Aby w                        | vplacić do topFX środki, które cl                                                                                                    | hcesz wyn                                                                            | nienić, wypełnij po                                                                             | oniższy formularz          |  |
|                              | ? jaką walutę chcesz wpłacić                                                                                                    | do topFX:                                                                            | EUR 💌                                                                                           |                            |  |
|                              | jaką kwotę chcesz wpłacić                                                                                                    | do topFX:                                                                            | 23000                                                                                           |                            |  |
|                              | wyb<br>z którego będziesz wpłacał/a                                                                                                    | pierz bank,<br>pieniądze:                                                            | BZWBK                                                                                           |                            |  |
| kalkulator<br>wpłaty środków | Będziesz wykonywał/a przelew z b<br>topFX.pl. Transakcja odbędzie się w<br>kosztów transakcyjnych i powinna                                                             | anku, w któ<br>trybie TopT<br>trwać nie w                                            | rym swoje rachunki p<br>ransfer, tj. bez dodat<br>ięcej niż kilkanaście i                       | osiada<br>kowych<br>minut. |  |
|                              |                                                                                                    |                                                                                      |                                                                                                 |                            |  |
|                              |                                                                                                    |                                                                                      |                                                                                                 |                            |  |
|                              | DANE do WYKONAN                                                                                                    |                                                                                      |                                                                                                 |                            |  |
|                              |                                                                                                    | ILA WPŁA                                                                             | Y do topFX.pl                                                                                   |                            |  |
|                              | ? nazwa odbiorcy:                                                                                                    | INGENSU                                                                              | <b>Y do topFX.pl</b><br>1 Sp. z o.o.                                                            |                            |  |
|                              | ? nazwa odbiorcy:<br>adres odbiorcy:                                                                                                    | INGENSUI<br>Al. KEN 93<br>02-777 W                                                   | <b>Y do topFX.pl</b><br>1 Sp. z o.o.<br>1 lok. U30A<br>arszawa                                  |                            |  |
|                              | nazwa odbiorcy:<br>adres odbiorcy:<br>numer rachunku bankowego topFX:                                                                                                   | INGENSUI<br>Al. KEN 93<br>02-777 W<br>13 1090 1                                      | <mark>Y do topFX.pl</mark><br>1 Sp. z o.o.<br>1 lok. U30A<br>arszawa<br>694 0000 0001 17!       | 56 0145                    |  |
|                              | nazwa odbiorcy:<br>adres odbiorcy:<br>numer rachunku bankowego topFX:<br>kod SWIFT (BIC):                                                                               | INGENSUI<br>Al. KEN 93<br>02-777 W<br>13 1090 1<br>WBKPPLPI                          | Y do topFX.pl<br>1 Sp. z o.o.<br>1 lok. U30A<br>arszawa<br>694 0000 0001 175                    | 56 0145                    |  |
|                              | <ul> <li>nazwa odbiorcy:<br/>adres odbiorcy:</li> <li>numer rachunku bankowego topFX:<br/>kod SWIFT (BIC):</li> <li>tytuł przelewu:</li> </ul>                          | INGENSUI<br>Al. KEN 93<br>02-777 W<br>13 1090 1<br>WBKPPLPI<br>95123292              | Y do topFX.pl<br>1 Sp. z o.o.<br>1 lok. U30A<br>arszawa<br>694 0000 0001 175<br>5               | 56 0145                    |  |
|                              | <ul> <li>nazwa odbiorcy:<br/>adres odbiorcy:</li> <li>numer rachunku bankowego topFX:<br/>kod SWIFT (BIC):</li> <li>tytuł przelewu:</li> <li>kwota przelewu:</li> </ul> | INGENSUI<br>AI. KEN 9:<br>02-777 W<br>13 1090 1<br>WBKPPLPI<br>95123292<br>23 000,00 | Y do topFX.pl<br>1 Sp. z o.o.<br>1 lok. U30A<br>arszawa<br>694 0000 0001 17:<br>2<br>454<br>EUR | 56 0145                    |  |

Jeśli wszystkie informacje zgadzają się z danymi wprowadzonymi przez Użytkownika, należy przejść do systemu transakcyjnego banku Użytkownika i wykonać przelew na rachunek bankowy Serwisu topFX.pl. Należy pamiętać, że jako beneficjenta przelewu należy wpisać INGENSUM Sp. z o.o. INGENSUM Sp. z o.o. jest Właścicielem i Operatorem Serwisu topFX.pl.

Opcjonalnym narzędziem, ułatwiającym przejście do systemu transakcyjnego banku Użytkownika jest link publikowany na dole formatki "wpłata środków". Użytkownik korzystając z tego linku jest kierowany do panelu logowania banku, z którego będzie dokonywał przelewu.

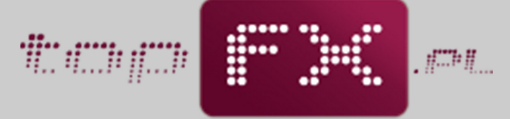

waluty naszą dewizą

|                              | WPŁATA ŚF                                                                                                    | RODKÓW do topFX                                                                                                    |
|------------------------------|----------------------------------------------------------------------------------------------------|----------------------------------------------------------------------------------------------------|
| Aby                          | vplacić do topFX środki, które cl                                                                                | ncesz wymienić, wypełnij poniższy formularz                                                                                 |
|                              | ? jaką walutę chcesz wpłacić                                                                                     | do topFX: PLN                                                                                                    |
|                              | jaką kwotę chcesz wpłacić                                                                                        | do topFX: 20000                                                                                                    |
|                              | wyt<br>z którego będziesz wpłacał/a                                                                              | pierz bank, PKO BP                                                                                                    |
| kalkulator<br>wpłaty środków | Będziesz wykonywał/a przelew z b<br>topFX.pl. Transakcja odbędzie się w<br>kosztów transakcyjnych i powinna      | anku, w którym swoje rachunki posiada<br>trybie TopTransfer, tj. bez dodatkowych<br>trwać nie więcej niż kilkanaście minut. |
|                              |                                                                                                    |                                                                                                    |
|                              |                                                                                                    |                                                                                                    |
|                              | DANE do WYKONAN                                                                                                  | IIA WPŁATY do topFX.pl                                                                                                    |
|                              | ? nazwa odbiorcy:                                                                                                | INGENSUM Sp. z o.o.                                                                                                    |
|                              |                                                                                                    | AL KEN 93 lok. 1130A                                                                                                    |
|                              | adres odbiorcy:                                                                                                  | 02-777 Warszawa                                                                                                    |
|                              | adres odbiorcy:<br>numer rachunku bankowego topFX:                                                               | 02-777 Warszawa<br>35 1020 1042 0000 8002 0252 0401                                                                         |
|                              | adres odbiorcy:<br>numer rachunku bankowego topFX:<br>kod SWIFT (BIC):                                           | 02-777 Warszawa<br>35 1020 1042 0000 8002 0252 0401                                                                         |
|                              | adres odbiorcy:<br>numer rachunku bankowego topFX:<br>kod SWIFT (BIC):<br>tytuł przelewu:                        | 02-777 Warszawa<br>35 1020 1042 0000 8002 0252 0401<br>95123292454                                                          |
|                              | adres odbiorcy:<br>numer rachunku bankowego topFX:<br>kod SWIFT (BIC):<br>2 tytuł przelewu:<br>2 kwota przelewu: | 02-777 Warszawa<br>35 1020 1042 0000 8002 0252 0401<br>95123292454<br>20 000,00 PLN                                         |

Strona logowania do systemu bankowości internetowej wybranego banku jest otwierana w nowym oknie. Niektóre banki różnicują systemy logowania, zależnie od profilu klienta – klient detaliczny lub klient biznesowy. Należy zwrócić uwagę czy otwarte okno do logowania odpowiada profilowi Użytkownika, a następnie zalogować się.

Poniżej przedstawiono przykładowe strony logowania niektórych banków.

| ірко                               |                                                                                                    |                                                                                                    | System I                                                                                                    | nternetowy Banku BPH                                                                                                    | Bank BPH                                                                                                    |
|------------------------------------|----------------------------------------------------------------------------------------------------|----------------------------------------------------------------------------------------------------|----------------------------------------------------------------------------------------------------|----------------------------------------------------------------------------------------------------|----------------------------------------------------------------------------------------------------|
|                                    | SKORZYSTAJ<br>ZMINI RATKAJ<br>P <sup>10</sup> premota <sup>10</sup> a uklišnim potučki z ukrapistanom<br>i potučkom strataka.<br>WZ POZVEZKI •                                                                                                    | CENTRUM KONTARTU     CENTRUM KONTARTU     Distants Anno     Contrast-Asence     Contrast-Asence     Promoc                                                                                                    | Informacjo<br>Jesti<br>Bellio (Jesti Japansary na 1 (Ances dilyvansk<br>Belnarovski Homestov posta avio) (Junes<br>Belnarovski Homestov posta avio)<br>(Jesternari Japansary<br>Belnarovski Japansary<br>Belnarovski Japansary<br>Belnarovski Japansary<br>Belnarovski Japansary<br>Belnarovski Japansary<br>Belnarovski Japansary | Logowatie Uppar swelj kennytitutor: Urety fasto: Dege Degescaletator Uwenyt fasto: Urety fasto: Urety fasto: | Nesza oferte<br>Sessa view of the session NAX.<br>Sessa view of the session of the session of the se |
| Nuner Henta  <br>Hasio<br>OK + WYC | Control Control C | Stored:     Stored:     S | Costitione autoryzeje loden SIIS⊡                                                                                                    | poteccene styffwarae?<br>• ctype line(an effect spinn a sig internage of yn, so carlyffad castal<br>• ydday da wnn olyfa'r lyff in watry?                                                                                                    | 0 89 47 662 (b. 22) 55 4 00<br>H (b. 16) 80 8848 41 68 (b. 16)<br>200820 970<br>0 99 7 225 505 (b. (58) 308 56 90<br>0 99 7 225 505 (b. (58) 308 56 90                                                                                                    |

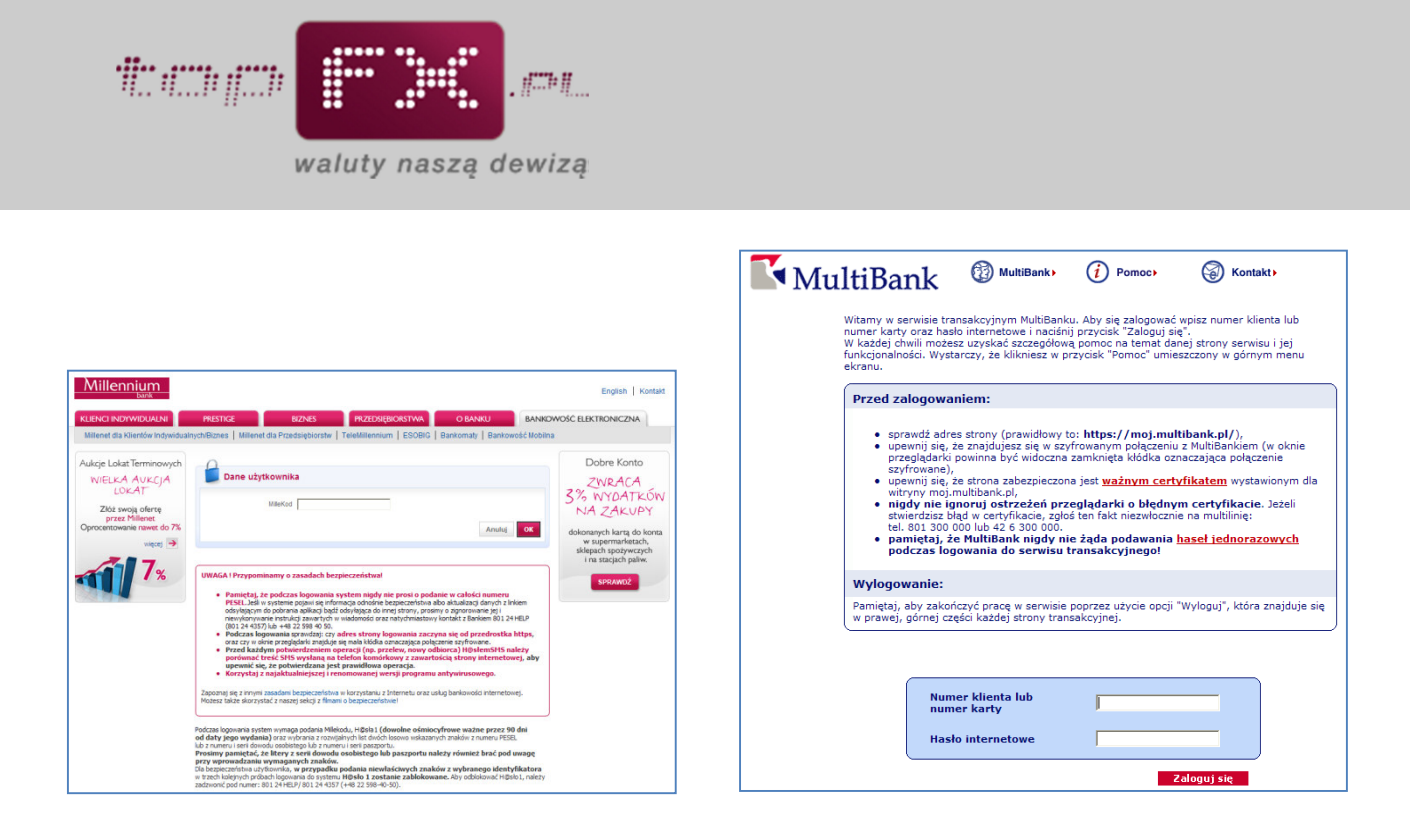

Kluczowym dla poprawności i terminowości zaksięgowania środków na rachunkach Serwisu topFX.pl jest poprawne wprowadzenie danych do przelewu, zgodnie z podanymi informacjami w zakładce WPŁATA ŚRODKÓW.

Szczególnej uwagi wymaga uzupełnienie tytułu przelewu do topFX.pl:

• w przypadku firm powinien to być NIP wpłacającej firmy, zaś

• w przypadku osób fizycznych powinien to być PESEL wpłacającej osoby.

Złe lub niekompletne wpisanie tych numerów w tytule przelewu może opóźnić zaksięgowanie środków na rachunku Serwisu topFX.pl, a tym samym opóźnić ich księgowania na Koncie Użytkownika.

Czas, który upływa pomiędzy dokonaniem przelewu a zaksięgowaniem środków na Koncie Użytkownika zależy od tego, z którego banku został wykonany przelew oraz od waluty operacji. Czas ten wynosi od kilku minut (dla transakcji TopTransfer), do 1-3 dni roboczych (dla transakcji OneDay+).

Po zaksięgowaniu środków na rachunku bankowym topFX.pl, Serwis automatycznie przesyła komunikat mailowy do Użytkownika, informujący o zasileniu Konta Użytkownika.

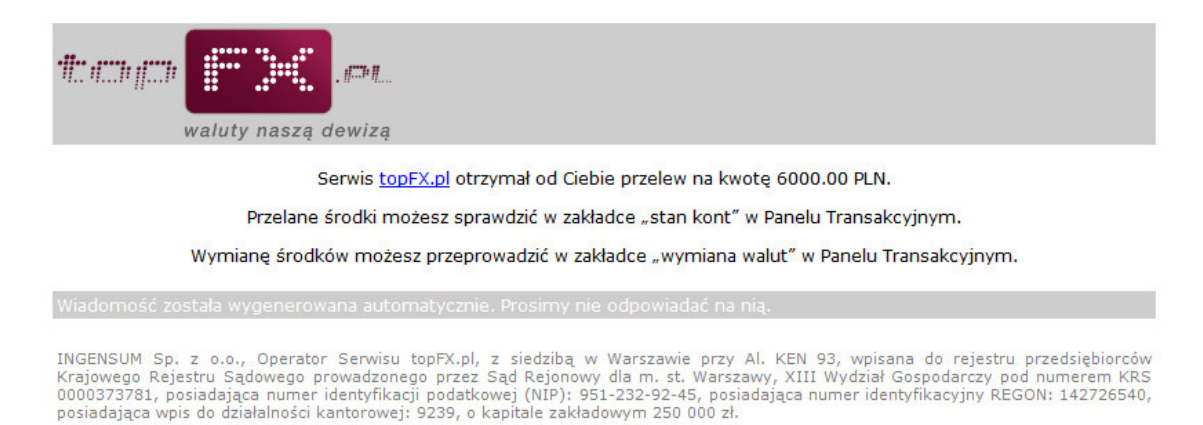

Stan wpłaconych środków można sprawdzić w zakładce "stan kont". Po zasileniu Konta Użytkownika można dokonać operacji wymiany walut. Służy do tego zakładka "wymiana walut".